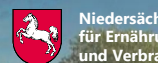

ersächsisches Ministerium nährung, Landwirtschaft /erbraucherschutz

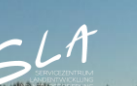

#### Anzeige des Monitoring-Zwischenstands im Kontrollverfahren AMS 2024

# Landwirtschaftliche Tätigkeit auf Dauergrünland

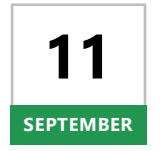

Ab Mittwoch, den **11. September 2024** können sich Begünstigte nach einer Anmeldung mit ihrer Betriebsnummer und ihrem Passwort im Portal Schlaginfo über die Bewertung der landwirtschaftlichen Tätigkeit auf Dauergrünland des eigenen Betriebes im Monitoring informieren.

## **Aufruf von Schlaginfo**

Das abgesicherte Portal Schlaginfo erreichen Sie wie gewohnt über folgende URL: sla.niedersachsen.de/mapbender\_sla/user/login

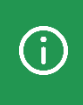

Bitte beachten Sie, dass zur Anmeldung (und zum Laden von Betrieben) in Schlaginfo immer die vollständige 15-stellige Betriebsnummer inklusive der Länderkennung (276...) und Ihrem Passwort eingegeben werden muss.

## Ebene "Zwischenstand Monitoring 2024"

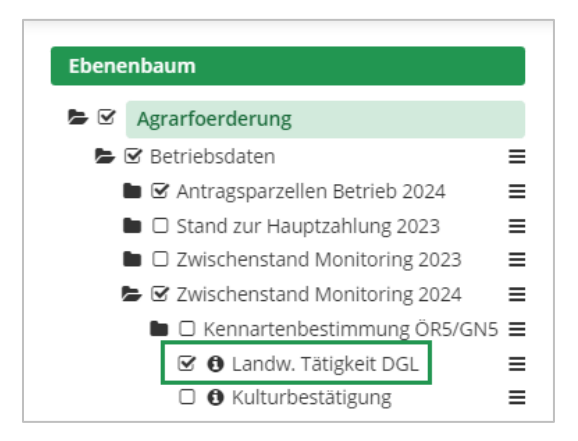

Die Zwischenstände der Bewertungen zur landwirtschaftlichen Tätigkeit auf Dauergrünland werden im Ebenenbaum des abgesicherten Portals Schlaginfo (siehe Abbildung links) in der Ebene **"Landw. Tätigkeit DGL"** der Ebenengruppe "Zwischenstand Monitoring 2024" dargestellt, die in der Ebenengruppe "Betriebsdaten" zu finden ist. Die darin enthaltene Ebene "Landw. Tätigkeit DGL" ist standardmäßig deaktiviert.

### Legende

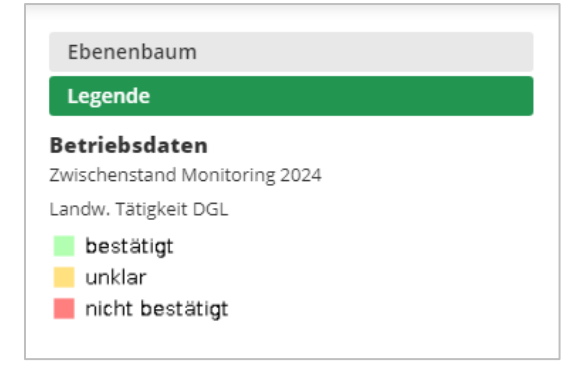

Die vorläufigen Ergebnisse des Monitorings zur landwirtschaftlichen Tätigkeit auf Dauergrünland werden in Form von **dreistufigen Ampelfarben** (grün, gelb oder rot) sichtbar gemacht (siehe Abbildung links). Konnte die von Ihnen durchgeführte landwirtschaftliche Tätigkeit auf Dauergrünland bestätigt werden, ist die Ampelbewertung **grün**. Der Prüfzustand "unklar" hingegen wird im Kartenbild **gelb** dargestellt. Konnte die landwirtschaftliche Tätigkeit auf dem Dauergrünland nicht bestätigt werden, wird die ent-

sprechende Fläche im Kartenbild **rot** dargestellt. Die Legende ist auch im Portal Schlaginfo im Bereich **"Legende"** zu finden.

#### Abfrage von Sachdaten

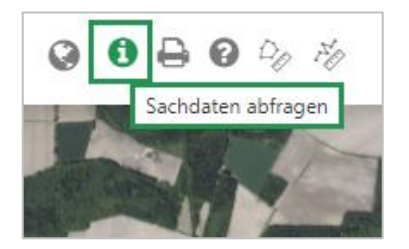

Wird ein Schlag mit aktiviertem Werkzeug **"Sachdaten abfragen"** in der Karte angeklickt, so können Informationen zum Schlag eingesehen werden. Mit dem Klick auf den Schlag öffnet sich das Fenster "Sachdateninformation". Dort befinden sich auf dem Karteireiter Betriebsdaten unter der Überschrift "Landw. Tätigkeit DGL" Informationen zum Aufklärungsstand ("bestätigt", "unklar" oder "nicht bestätigt") sowie unter der Überschrift "Schläge 2024 Betrieb" die gene-

rellen Informationen zum Schlag, sofern die Ebene "Schläge 2024 Betrieb" aktiviert ist:

| ☑ Agrarfoerderung                 |                | Sachdateninformation       | ×                                                                                                    |
|-----------------------------------|----------------|----------------------------|----------------------------------------------------------------------------------------------------|
| 🖕 🗹 Betriebsdaten                 | = 0.00         |                            | All Aller                                                                                                    |
| 🝃 🗹 Antragsparzellen Betrieb 2024 | 1 ≡ 0////      | Betriebsdaten 🔽            |                                                                                                    |
| 🗆 🚯 Teil-LE 2024 Betrieb          | = 0//3         |                            |                                                                                                    |
| Teilschläge 2024 Betrieb          | o <b>≡</b>     |                            |                                                                                                    |
| Schläge 2024 Betrieb              | = 64 10        | Landw. Tätigkeit DGL       |                                                                                                    |
| Stand zur Hauptzahlung 2023       | =              | Registriernummer           |                                                                                                    |
| Twischenstand Monitoring 20       | 23 =           | Schlagnummer               | a second de la constante de la constante de la |
| E Zwischenstand Monitoring 20     | 24 =           | Fläche, aktuell 2,3425 ha  |                                                                                                    |
| E Zwischenstand worktoring zo.    | 5/GNI5 =       | Ampelstatus BESTAETIGT     |                                                                                                    |
|                                   |                | Schlagbezeichnung          | the st                                                                                                    |
|                                   | _              | Schläge 2024 Betrieb       |                                                                                                    |
| O Kultur bestatigung              | _              | Registriernummer           | 575                                                                                                    |
| Antragsparzellen NDS              | =              | FLIK                       | 2.3425 ha                                                                                                    |
| Aktuelle Geometrien 2024          | =              | Schlagnummer               | 576                                                                                                    |
| aktuelle Geometrien 2023          | =              | Schlagbezeichnung          | 1.540 Hd                                                                                                    |
| 🖿 🗆 Referenzen                    | =              | Nutzcode, gemeldet 444     |                                                                                                    |
| 🖿 🗆 Dauergrünland                 | = 2/0          | Antransiahr 2024           | 1000                                                                                                    |
| Düngeverordnung                   | A              | Fläche, aktuell 2,3425 ha  |                                                                                                    |
| Gobiotskulisson                   |                | Fläche, gemeldet 2,3512 ha |                                                                                                    |
| Genelskullssell                   | and the second | VWK mit Sanktion 2.3425 ha |                                                                                                    |
| Verwaltungsgrenzen                | 100 M          | VWK ohne Sanktion ha       | March                                                                                                    |
| Nds. Umweltministerium            |                |                            | 100000                                                                                                    |
|                                   |                |                            | all a Bar                                                                                                    |
|                                   | 2              | Drucken Schlief            | ßen                                                                                                    |
|                                   | - mar          |                            |                                                                                                    |